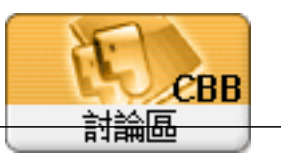

Forum: 工程知識資料庫論壇 Topic: 虛擬帳號啟用使用說明 Subject: 虛擬帳號啟用使用說明 潸"鈭 andy

2011/1/18 23:06:35

一、說明

為使提昇公會會員服務水準及便利性,公會積極推動網路報名及運用虛擬帳號線上繳費(與華南銀行合 作),透過此一機制推廣,期待能夠減少會員在銀行或郵局的等待奔波時間,及公會處理時間成本,以 造成彼此雙贏(會員省時間、公會省成本)之結果。

二、何謂「虛擬帳號」?

虛擬帳號是銀行提供的一種收款機制,也就是我們會員在公會網站需要繳納費用時,我們會提供一組 專屬的虛擬帳號,會員依照這組虛擬的帳號至ATM櫃員機或銀行轉帳,而公會可由收帳的虛擬帳號來判 斷是哪張訂單所匯過來的錢。優點是會員繳費完全沒有風險,「虛擬帳號」因為它只算是個流水號而 已,沒有資料外洩等問題。同時我們也有帳號檢核機制來檢驗專屬帳號的正確性,所以會員不怕轉匯 錯帳號;即便不完成轉帳的工作,它不會有任何的作用,如此更不會取得您個人任何的重要資料。 會員繳款也很方便,可透過網路銀行或是網路ATM即可轉帳繳款,甚至臨櫃匯款或至本行現金存入均可 。同樣的,當銀行一收到款項,可立即進行客戶帳款核銷的工作,快速且省時。

當會員完成報名時,同時我們產生一組14碼「虛擬帳號」(它是唯一且不會重覆的帳號),如組合如下 列:

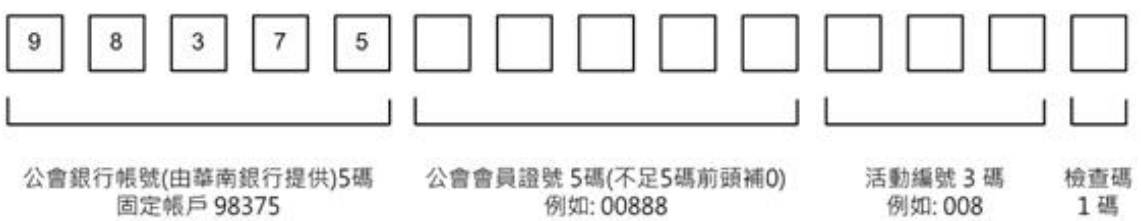

三、網路報名及繳費流程

當公會會務人員建立一需繳納金額的活動,每一會員皆可在公會網站(<u>http://www.twce.org.tw</u>)登入 後,完成報名程序後,經查詢可得到此次的「虛擬帳號」,再可依網路ATM、臨櫃匯款、或至華南銀行 現金存入均可;待公會會務收到銀行對帳單時,便在公會網站上,可即顯示收費狀態。 其整體流程如下:

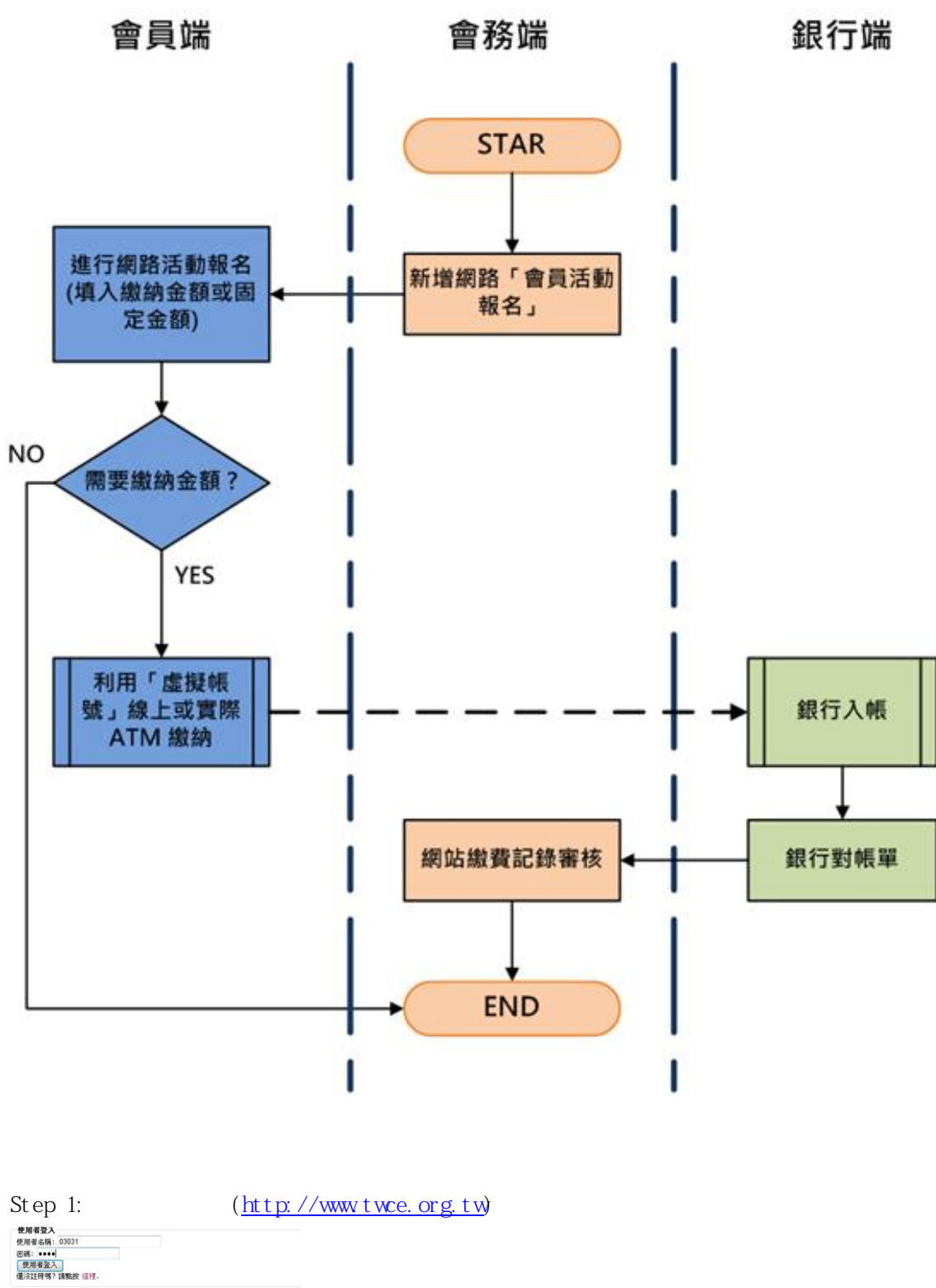

Step 2: 請在公會提供的公會活動中,請點選,並輸入各欄位資料,並按「確認..」;同時你也會收 到一封確認email。

| Event                                                          | 41.23<br>Guide             |
|----------------------------------------------------------------|----------------------------|
| 2011-01-18: 2011年省公會會费已可錄上總<br>負責人 winni 登記日期 2011-01-18 17:10 | [费曜 ]<br>D(14 人氣)          |
| ■■<br>本活動の口袋提醒をつ                                               |                            |
| AND DOCTOR                                                     |                            |
| 申請報名                                                           |                            |
|                                                                | andyliaw@twce.org.tw       |
| AUEE.                                                          | 03031                      |
| 姓名*                                                            | 廖祐新                        |
| 收捕及會員證寄送地址。                                                    | 新北市(22069)板橋區三民路二陵37號12樓A3 |
| * 話亦說學                                                         | 02-89613968                |
| 線上繳納費用一金額固定                                                    |                            |
| 設上統約金額                                                         | 2000                       |
| 確認資料無調後按此報名<br>名類第50人(已解名1人)                                   |                            |

Step 3: 請選定「會員服務選單」中的「我的活動報名」,請記下你的「虛擬帳號」。(請注意:此一「虛擬帳號」是測試帳號,請勿匯款 !!)

| 1º           | Event Guide        | -•                     |              |            |      |
|--------------|--------------------|------------------------|--------------|------------|------|
| 台灣省土         | 木技師公會 會員報名管理       | 里系統                    |              |            |      |
| 公會活動報名       | -列表                |                        |              |            |      |
| · 2011/01/18 | 2011年省公會會費已可錄上繳費囉! |                        |              |            |      |
| 我已報名的公       | 會活動-列表             |                        |              |            |      |
| 次序           | 活動名明               | \$\$ \$5 KB            | 豊納金額<br>金原帳業 | 教政審核状<br>潮 | 鐵用   |
| 1 2011年省     | 公會會費已可錄上繳費犧!       | 2011/01/19<br>01:44:19 | 2000         | 尚未審核       | 详细資料 |
|              |                    |                        |              | _          |      |
|              |                    |                        | V            |            |      |
|              |                    | 1                      | 虚擬帳號         |            |      |

Step 4: 此時你可拿著你的「虛擬帳號」,依網路ATM、臨櫃匯款、或至華南銀行現金存入均可。(如何在網路ATM依「虛擬帳號」繳納步驟,我們在下一章節有詳細介紹)

Step 5: 當完成繳納款項後,請耐心等候一工作天,待公會會務人員取得銀行對帳後,立即在「繳費

審核狀態」立即審核。

### 五、「華南銀行網路ATM」操作步驟說明

實際上,台灣各大銀行皆有提供網路ATM服務,因為公會素來與華南銀行交往甚久,且「虛擬帳號」是 華南銀行所提供的,所以我們就以「華南銀行網路ATM」操作步驟來加以說明,假如你擁有華南銀行晶 片金融卡,那與公會任何轉帳,你將完全免費,假如你是持其他銀行(例如:世華銀行、彰化銀行), 那你要負擔轉帳手續費(大概約15元),網路ATM與實體ATM之差異如下:

(以華南銀行為例)

網路ATM使用參考網址:<u>http://www.hncb.com.tw/personal/c060601.shtml</u> 網路ATM: <u>https://www.smartatm.com.tw/</u>

#### 「網路ATM」和實體ATM的不同:

| 項目                           | 網路ATM       | 實體ATM    |
|------------------------------|-------------|----------|
| 使用地點                         | 連上網路・不用出門   | 選擇機器安裝地點 |
| 餘額查詢                         | V           | V        |
| 交易查詢<br>(交易資料保留六個月)          | v           | 無法提供     |
| 轉帳/繳稅/繳費                     | V           | V        |
| 專業的形式改善                      | 每日10萬       | 每日3旗     |
| 轉帳手:壺費                       | 持華銀持卡人15元/肇 | 17元/肇    |
| 購買保險                         | V           | 無法提供     |
| 算纸卡車享                        | V           | 無法提供     |
| 加值功能<br>(email通知、常用帳<br>號…等) | v           | 無法提供     |
| 提款                           | 無法提供        | V        |

#### 網路ATM上手簡單步驟,

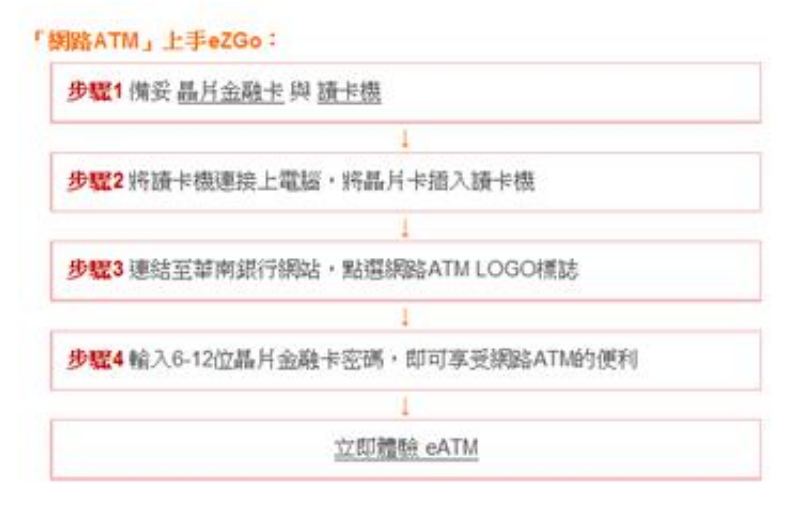

Step 1:

http://www.twce.org.tw

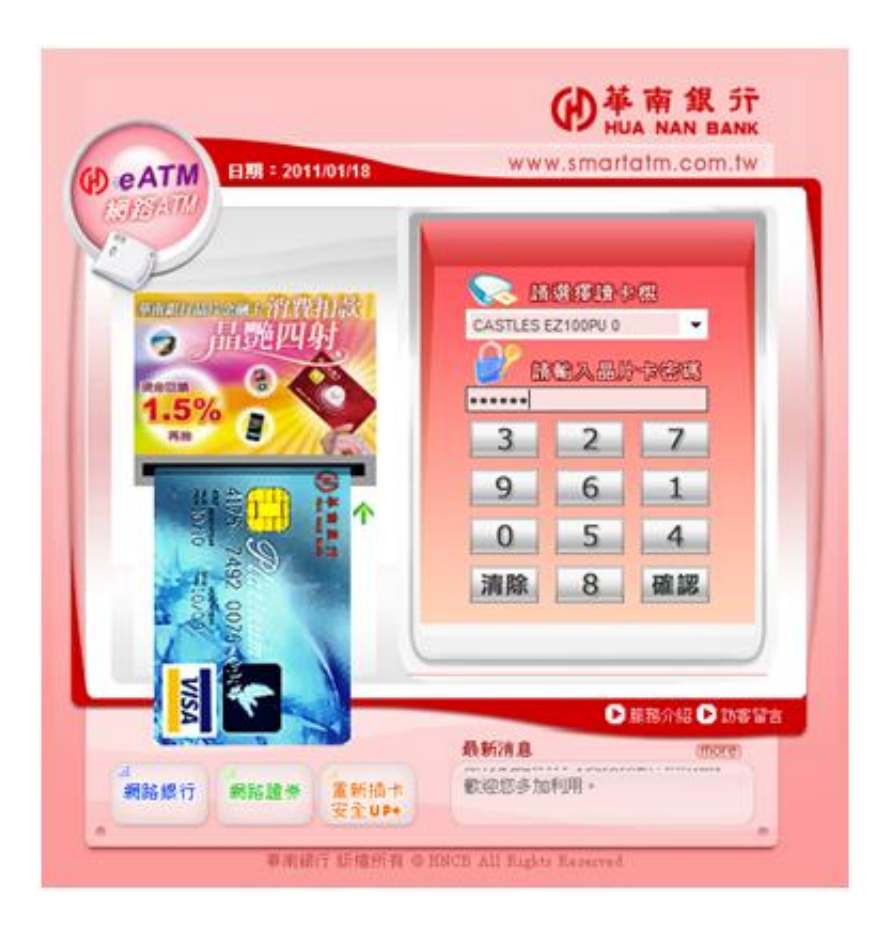

## Step 2: 其網路ATM主畫面

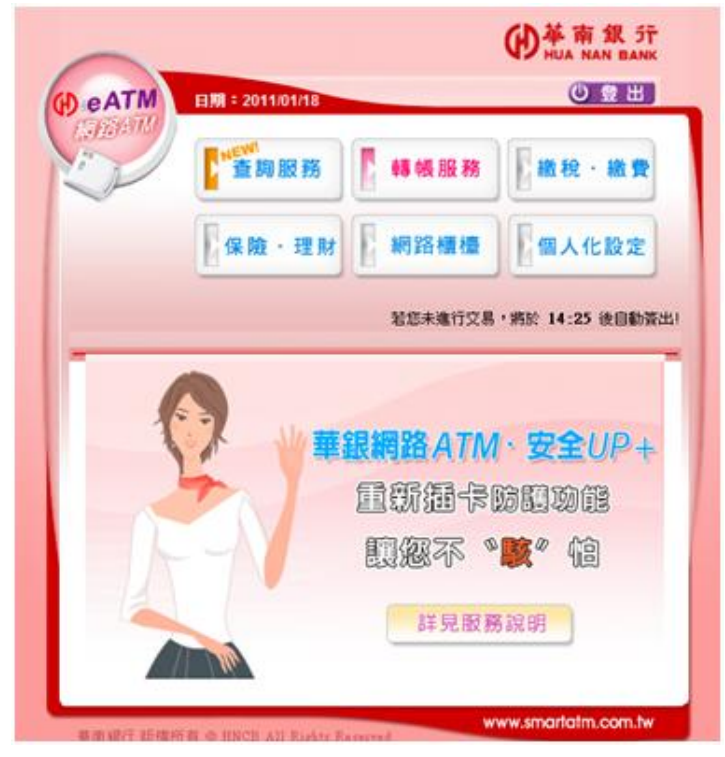

Step 3: 點選轉帳服務, 其畫面如下:

| ~                                                                                                    |                                                                                                    | (D) 革南銀<br>HUA NAN I  | 5T<br>BANK |           |
|----------------------------------------------------------------------------------------------------|----------------------------------------------------------------------------------------------------|-----------------------|------------|-----------|
| ATM                                                                                                    | 日期:2011/01/18                                                                                                    | 0 🕿                   | H          |           |
| A REAL PROPERTY AND A REAL PROPERTY AND A REAL | ▶ 查詢服務                                                                                                    | ₩ 税 · ₩               | 費          |           |
|                                                                                                    | 【保險·理財 】 網路櫃(                                                                                                    | ·<br>個人化設             | 定          |           |
|                                                                                                    | 若您未進行                                                                                                    | 交易·期於 13:15 後日        | 自動資出       |           |
|                                                                                                    |                                                                                                    |                       |            |           |
| • •                                                                                                    | 長服務                                                                                                    |                       |            |           |
| <ul> <li>● 約 第</li> <li>● 約 第</li> <li>● ● ● ● ● ● ● ● ● ● ● ● ● ● ● ● ● ● ●</li></ul>                                                                                                    | 長服 務                                                                                                    |                       | *          |           |
| <ul> <li>•</li> <li>•</li></ul>                                                                                                    | <ul> <li>股務</li> <li>D13度本用成品片卡內朝入採送 -</li> <li>C02 M市SHIF</li> <li>98375030310052</li> </ul>                                                                                                    | □存為常用味読               | *          | → 你的「虛擬帳號 |
| <ul> <li>• • • • • • • • • • • • • • • • • • •</li></ul>                                                                                                    | <ul> <li>股務</li> <li>以遂律本用成品片卡介稿入标號 -</li> <li>96375030310052</li> <li>新台幣2000</li> <li></li> <li></li> <li></li> </ul>                                                                                  | ■<br>存為求用练装           | *          | → 你的「虛擬帳號 |
| <ul> <li>他年<br/>第二年號</li> <li>第二年號</li> <li>第二年號</li> <li>第二年號</li> <li>第二年號</li> <li>第二年號</li> <li>第二年號</li> </ul>                                                                                                    | <ul> <li></li></ul>                                                                                                    | 存為來用紙號<br>•<br>•<br>· | •          | → 你的「虛擬帳號 |
| <ul> <li>他非<br/>電出味致</li> <li>電入紙致</li> <li>電板金額</li> <li>交易驗證碼</li> <li>emai通知</li> </ul>                                                                                                    | <ul> <li>股務</li> <li>) 計選擇本用成晶片卡介積入構造 ・</li> <li>) 000 M高品子</li> <li>98375030310052</li> <li>新台略 2000</li> <li>・晶片未密碼</li> <li>・二</li> <li>2521</li> <li>(資能人生汚素字・信)<br/>andy_Baw@hotmail.com</li> </ul> | □存為常用紙號<br>•          |            | → 你的「虛擬帳號 |

Step 4: 請按指示及核對資料,後按確定,其畫面如下:

| ■南銀行_網路eA     | IM                                                                                                    |
|---------------|----------------------------------------------------------------------------------------------------|
| 轉帳            |                                                                                                    |
| ୬.請核對轉碼       | 資料・並依畫面指示進行操作・                                                                                                    |
| 來軟項經確認        | 後,將立即自您的帳戶中扣除。                                                                                                    |
| 轉出銀行          | 013 國泰世華銀行                                                                                                    |
| 轉出帳號          | Manager and a second second se |
| 轉入銀行          | 008 華南銀行                                                                                                    |
| 轉入根號          | 0098375030310052                                                                                                    |
| 轉根金額          | 新台幣2,000元                                                                                                    |
| email通知       | andy_liaw@hotmail.com                                                                                                    |
| 通知内容          | 公會會費                                                                                                    |
| 請於 52<br>置入讀- | →<br>秒內,將您的晶片卡抽出後,再重新<br>卡機。                                                                                                    |
|               | 游空 <b>野</b> 港                                                                                                    |

# Step 5: 完成交易, 其畫面如下:

| ATM                                                        | 日期:2011/01/18                                                                                                    |                                                                                                    | 0 2 5                                                                                                    |
|------------------------------------------------------------|----------------------------------------------------------------------------------------------------|----------------------------------------------------------------------------------------------------|----------------------------------------------------------------------------------------------------|
|                                                            | 查詢服務                                                                                                    | <b>•</b> ••• •• •• •• •• •• •• •• •• •• •• •• •                                                                                                    | ₿<br>■ 総税・総                                                                                                    |
|                                                            |                                                                                                    | 網路櫃(                                                                                                    | 量個人化設定                                                                                                    |
|                                                            |                                                                                                    | 若您未進行                                                                                                    | 交易,將於 11:56 後自 <b>8</b>                                                                                                    |
|                                                            |                                                                                                    |                                                                                                    |                                                                                                    |
| ※島保障                                                       | 您個人權益,交易                                                                                                    | 時完畢請立即將-                                                                                                    | 卡片抽出 #81:新台報<br>22:08:41                                                                                                    |
| ※ <u>為保障</u><br>日期<br>交易序號                                 | 您個人權益,交易<br>0110-01-18<br>637785                                                                                                    | 時完畢請立即將-<br>時間<br>第行交易序號                                                                                                    | 卡片抽出 #81:新台報<br>22:08:41<br>4471331                                                                                                   |
| ※島保護<br>日期<br>交易序號<br>編出銀行                                 | <ul> <li>您個人權益,交易</li> <li>0110-01-18</li> <li>637785</li> <li>013 國際世華銀行</li> </ul>                                                                                                    | <ul> <li>時間</li> <li>時間</li> <li>第行交易序號</li> <li>第出係號(關示)</li> </ul>                                                                                                    | 卡片抽出 \$\$81:\$f台\$<br>22:08:41<br>4471331                                                                                             |
| ※島保護<br>日期<br>交易序號<br>構出銀行<br>構入銀行                         | <ul> <li>您個人權益,交易</li> <li>0110-01-18</li> <li>637785</li> <li>013 國際世華銀行</li> <li>008 華南銀行</li> </ul>                                                                                             | <ul> <li>時間</li> <li>時間</li> <li>第行交易序號</li> <li>毎日新述(単元)</li> <li>毎日新述(単元)</li> <li>毎入新述</li> </ul>                                                                            | 卡片抽出 W81: 新台報<br>22:08:41<br>4471331<br>98375030310052                                                                                |
| ※為保障<br>日期<br>交易序號<br>概出銀行<br>載入銀行<br>朝栎金額                 | <ul> <li>您個人權益:交易</li> <li>0110-01-18</li> <li>637785</li> <li>013 顧你世早期行</li> <li>008 年南銀行</li> <li>2000.00</li> </ul>                                                                            | <ul> <li>時間</li> <li>時間</li> <li>時間</li> <li>路行交易序號</li> <li>構出帳號(應示)</li> <li>構入帳號</li> <li>可用餘額(應示)</li> </ul>                                                                | 卡片抽出 W81: 新台W<br>22:08:41<br>4471331<br>98375030310052<br>*******                                                                     |
| ※為保障<br>日期<br>交易序號<br>概出銀行<br>編入銀行<br>編标金額<br>手續費          | <ul> <li>         您個人種益:交易     </li> <li>0110-01-18</li> <li>637785</li> <li>013 認知世敏銀行</li> <li>006 秘密統計</li> <li>2000.00</li> <li>0</li> </ul>                                                   | <ul> <li>時間</li> <li>時間</li> <li>時間</li> <li>第行交易序號</li> <li>第行交易序號</li> <li>第行交易序號</li> <li>第二交易序號</li> <li>第二交易序號</li> <li>第二交易序號</li> <li>第二交易序號</li> <li>第二次易示</li> </ul>   | <ul> <li>卡片抽出 W81:新台W</li> <li>22:08:41</li> <li>4471331</li> <li>96375030310052</li> <li>96375030310052</li> <li>4001定暴成功</li> </ul> |
| ※為保障<br>日期<br>支易序號<br>構出銀行<br>構成金額<br>手續費<br>未減增次數         | <ul> <li>②個人種益,交易</li> <li>0110-01-18</li> <li>637785</li> <li>013 顕微世琴銀行</li> <li>008 琴術銀行</li> <li>2000.00</li> <li>0</li> <li>0</li> </ul>                                                      | <ul> <li>第完畢請立即將</li> <li>時間</li> <li>第行交易序號</li> <li>第行交易序號</li> <li>第六交易序號</li> <li>第六交易序號</li> <li>第二條號(應示)</li> <li>第二條號(應示)</li> <li>第二條號(應示)</li> <li>第二條號(應示)</li> </ul> | 卡片抽出 報81:新台報<br>22:08:41<br>4471331<br>98375030310052<br>*******<br>4001交易成功                                                          |
| ※為保障<br>日期<br>交易序號<br>構出銀行<br>載入銀行<br>載紙金額<br>手續費<br>未減摺次數 | <ul> <li>         您個人種益:交易         0110-01-18         637785         013 國際世球銀行         008 ¥南銀行         2000.00         0         0         0         0         0         <b>びひ 挙</b> </li> </ul> | <ul> <li>時間</li> <li>時間</li> <li>時間</li> <li>第行交易序號</li> <li>第七條號</li> <li>第二條號</li> <li>第二條號</li> <li>可用節節(關示)</li> <li>原息代碼</li> </ul>                                        | 卡片抽出 W81:新台W<br>22:08:41<br>4471331<br>98375030310052<br>******<br>4001交易成功                                                           |